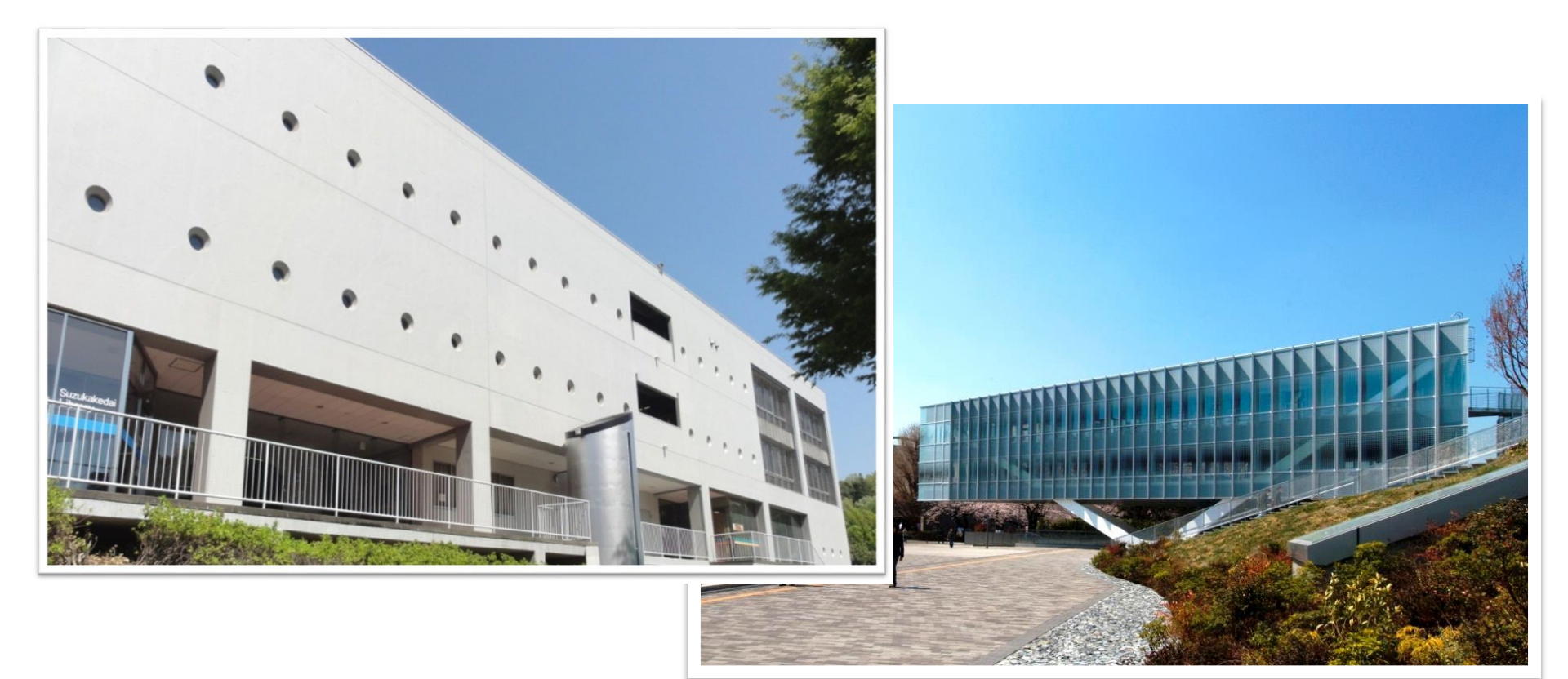

#### Orientation for new students April 2022 Introduction to Tokyo Tech Library

#### Twitter https://twitter.com/TokyoTechLib

Facebook https://www.facebook.com/tokyotech.lib

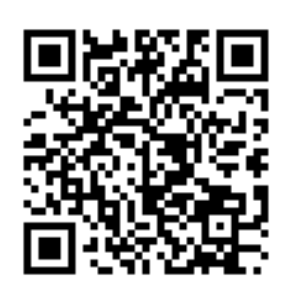

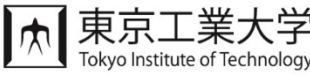

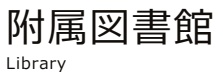

# Suzukakedai Library

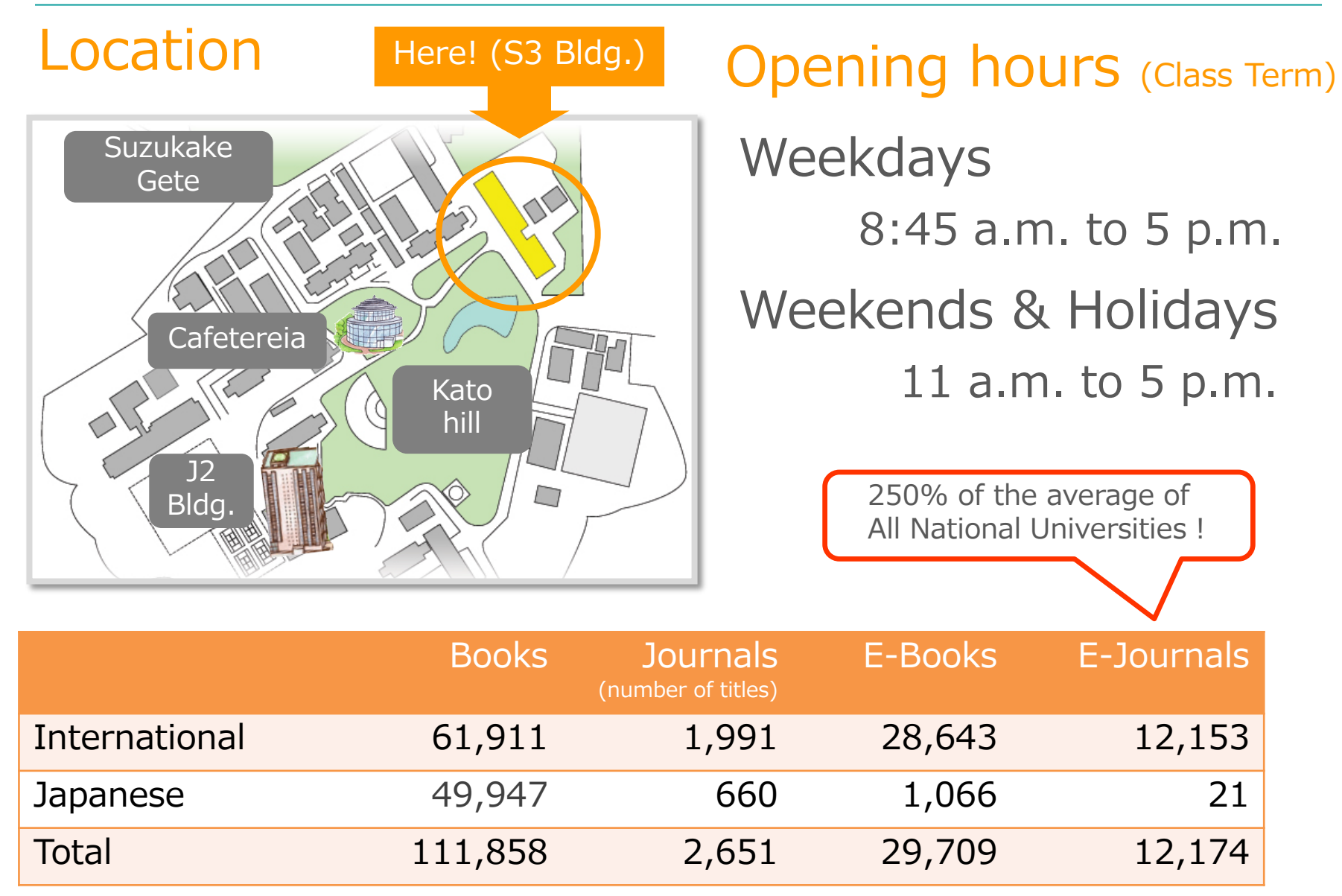

(Books: as of March 8, 2022 / Others: as of FY 2020)

### Renewal open in July 2021 - 1st floor

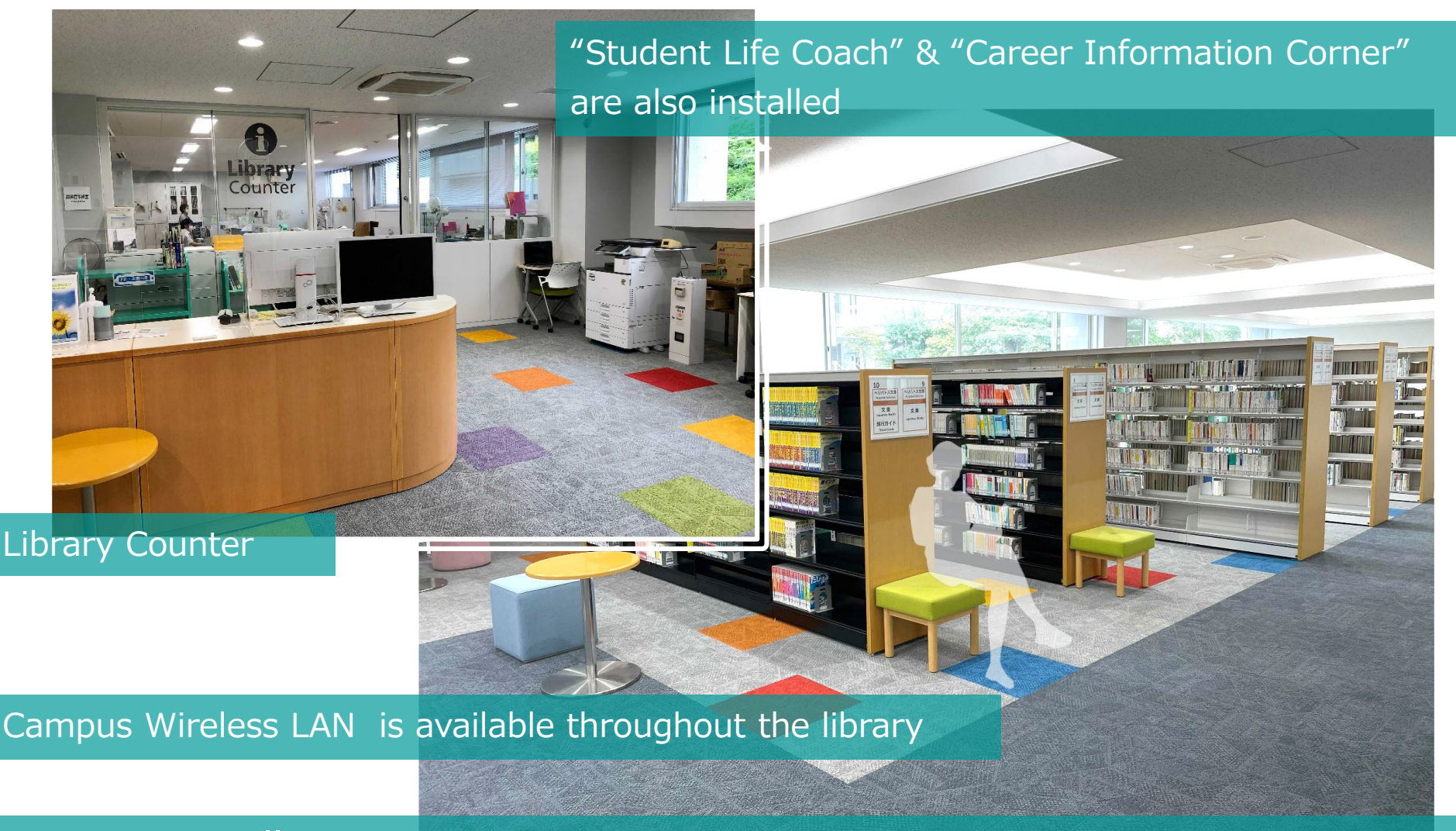

#### **Peripatos Collection:**

Mainly consists of novels and paperbacks to enjoy reading between studies for a refreshment

### Renewal open in July 2021 - 2<sup>nd</sup> & 3<sup>rd</sup> floor

6 Seminar Rooms (advance reservations required) Capacity: from 1 up to 20 people For online meeting and job hunting etc.

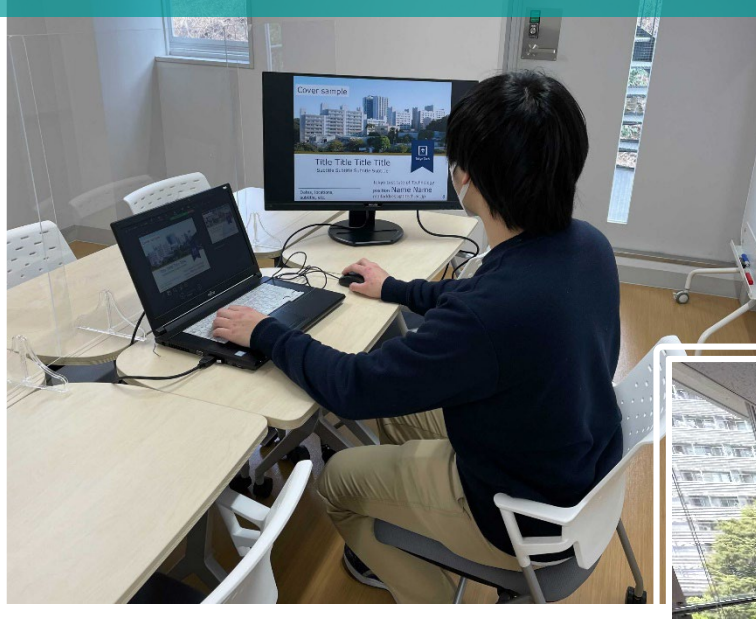

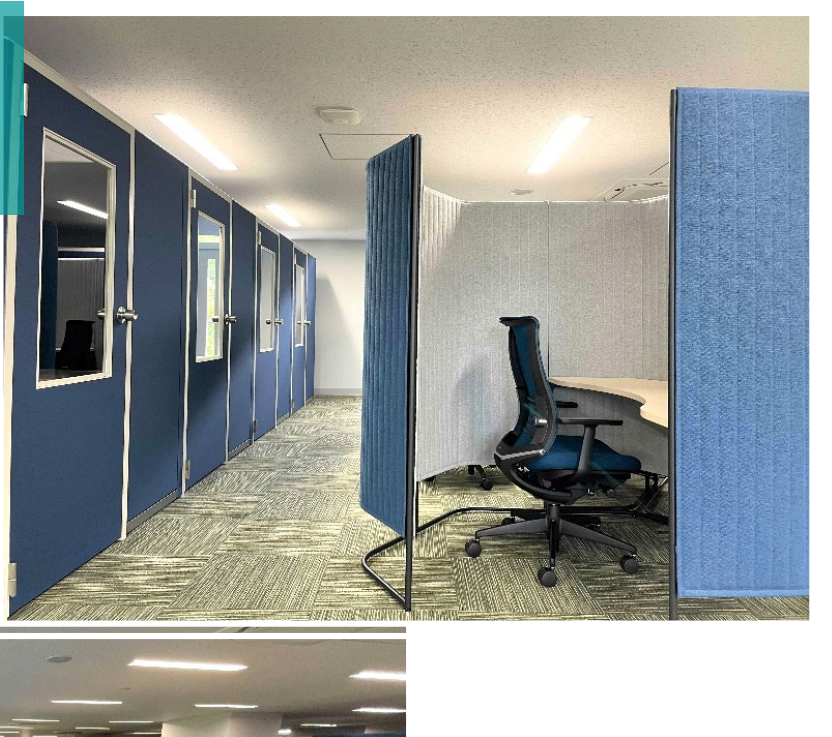

Various types of seats and keeping a enough distance

#### Plenty of space for personal study and research

# Check Out

### You can check out 15 books for 4 weeks

- Journals and reference books are restricted to in-library use.
- You need your ID card and PIN code.

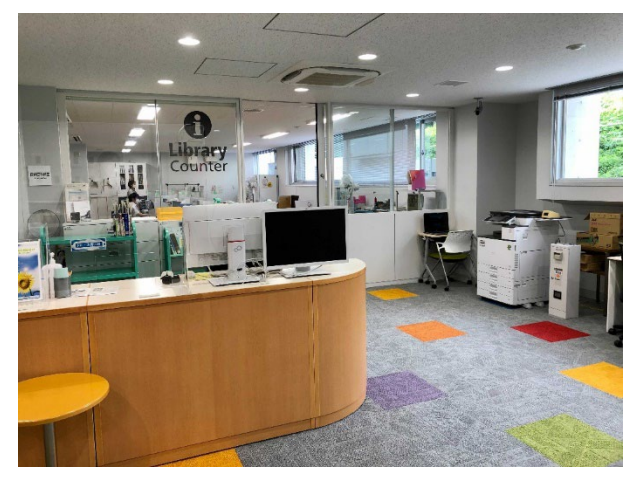

Library Counter at 1<sup>st</sup> floor

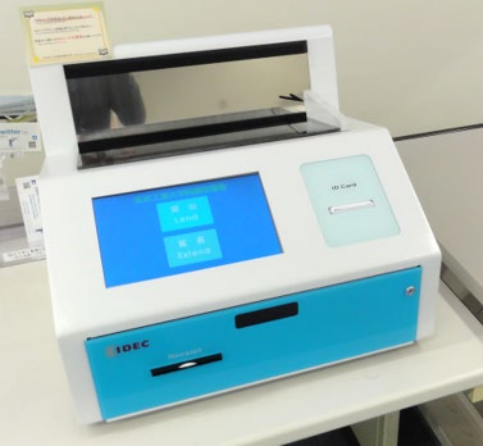

Self-checkout Machine

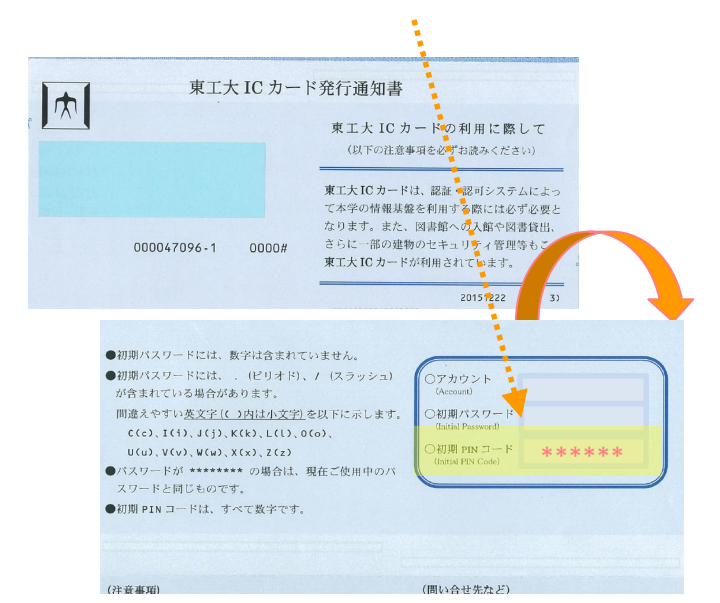

Initial PIN code is written here.

### Return

# You can return books at either Ookayama or Suzukakedai Library.

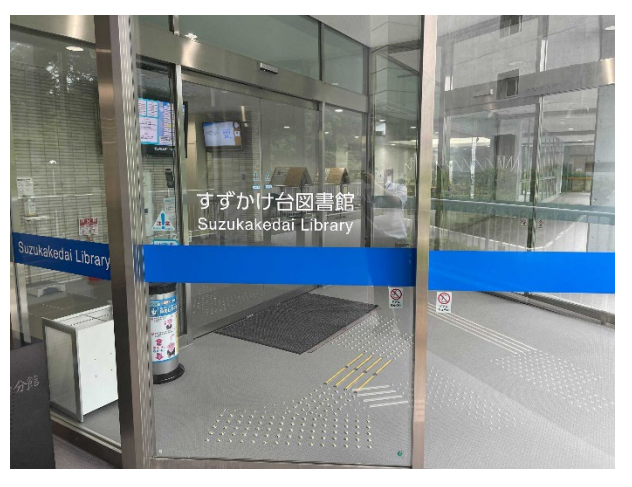

Entrance

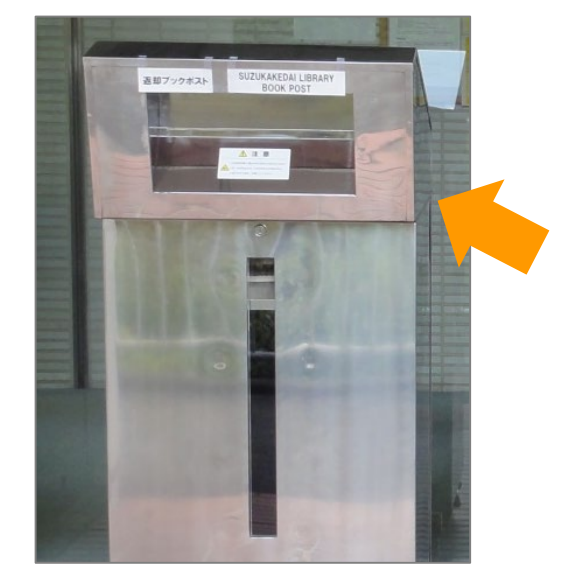

Book return bin at the entrance

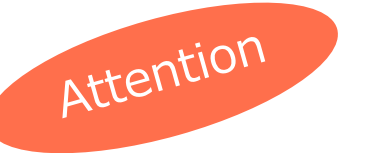

If you miss the due date, you will not be able to borrow, renew, or reserve any books as many days as the book is overdue.

# **Remote Library Service**

### **Remote Library Service**

- Books-by-mail service
- How to use electronic materials and databases Available from your home !
- Online Request
- Virtual Background Images
- Coloring Picture

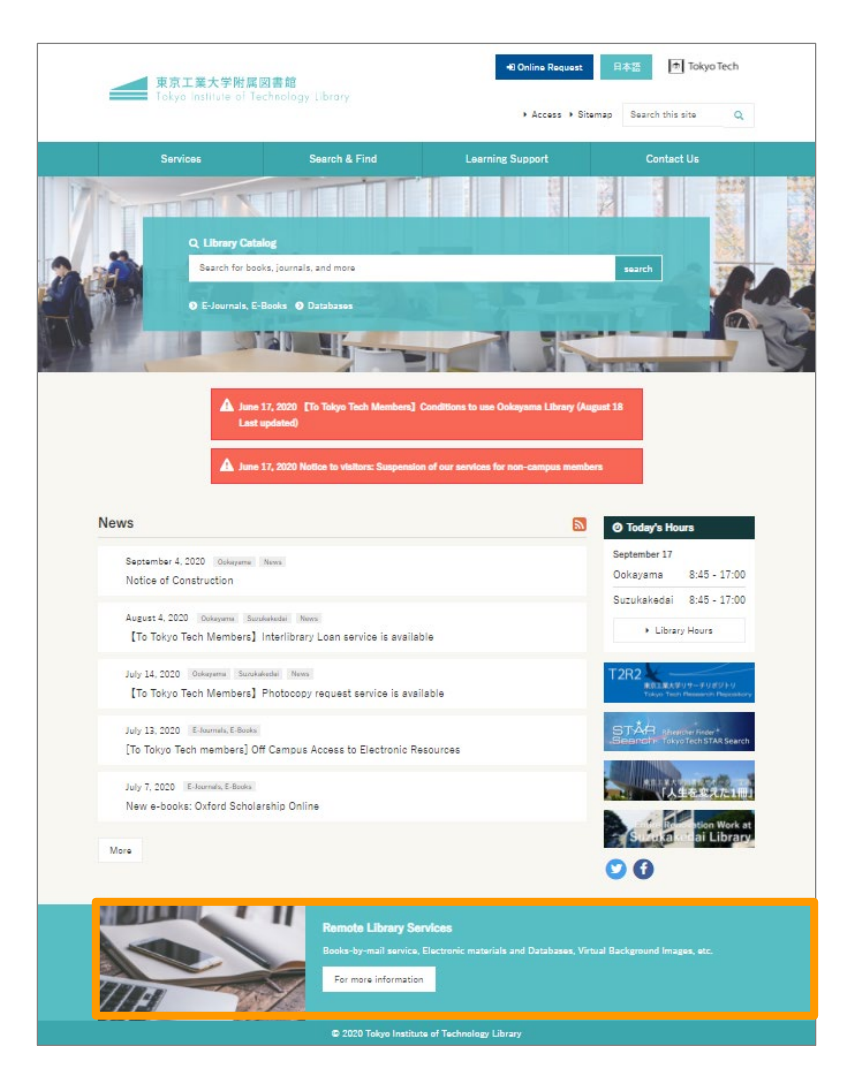

# **Other Services**

### Reserve

You can reserve checked-out book.

### Order

You can order books from the other campus.

### Renew

You can renew materials you have checked out.

### • ILL (Interlibrary Loan)

You can order materials from other libraries.

### All the services above are available online

# Library Web Site

| 東京工業大学附属図<br>Tokyo Institute of Tec                    | 書館<br>hnology Library                                                           | Online Request     Access      Site   | 日本語 Tokyo Tech                                                    |
|--------------------------------------------------------|---------------------------------------------------------------------------------|---------------------------------------|-------------------------------------------------------------------|
| Services                                               | Search & Find                                                                   | Learning Support                      | Contact Us                                                        |
| Services                                               |                                                                                 |                                       |                                                                   |
| Q Lib<br>Sear<br>O E-Jo                                | rary Catalog<br>ch for books, journals, and more<br>urnals, E-Books O Databases | sear                                  | rch                                                               |
| Library Catalog                                        | , 2020 [To Tokyo Tech Memt ers]                                                 | Conditions to use Ookayama Library (A | August Online Request                                             |
| 18 Last                                                | updated)                                                                        |                                       |                                                                   |
| E-Journals & Eboo                                      | oks                                                                             | Databases                             |                                                                   |
| News                                                   | (Avail                                                                          | able in campus networl                | k) oday's Hours                                                   |
| September 4, 2020 Ookayama N<br>Notice of Construction | ews                                                                             |                                       | September 10<br>Ookayama 8:45 - 17:00<br>Suzukakedai 8:45 - 17:00 |

#### https://www.libra.titech.ac.jp/en

# Library Catalog

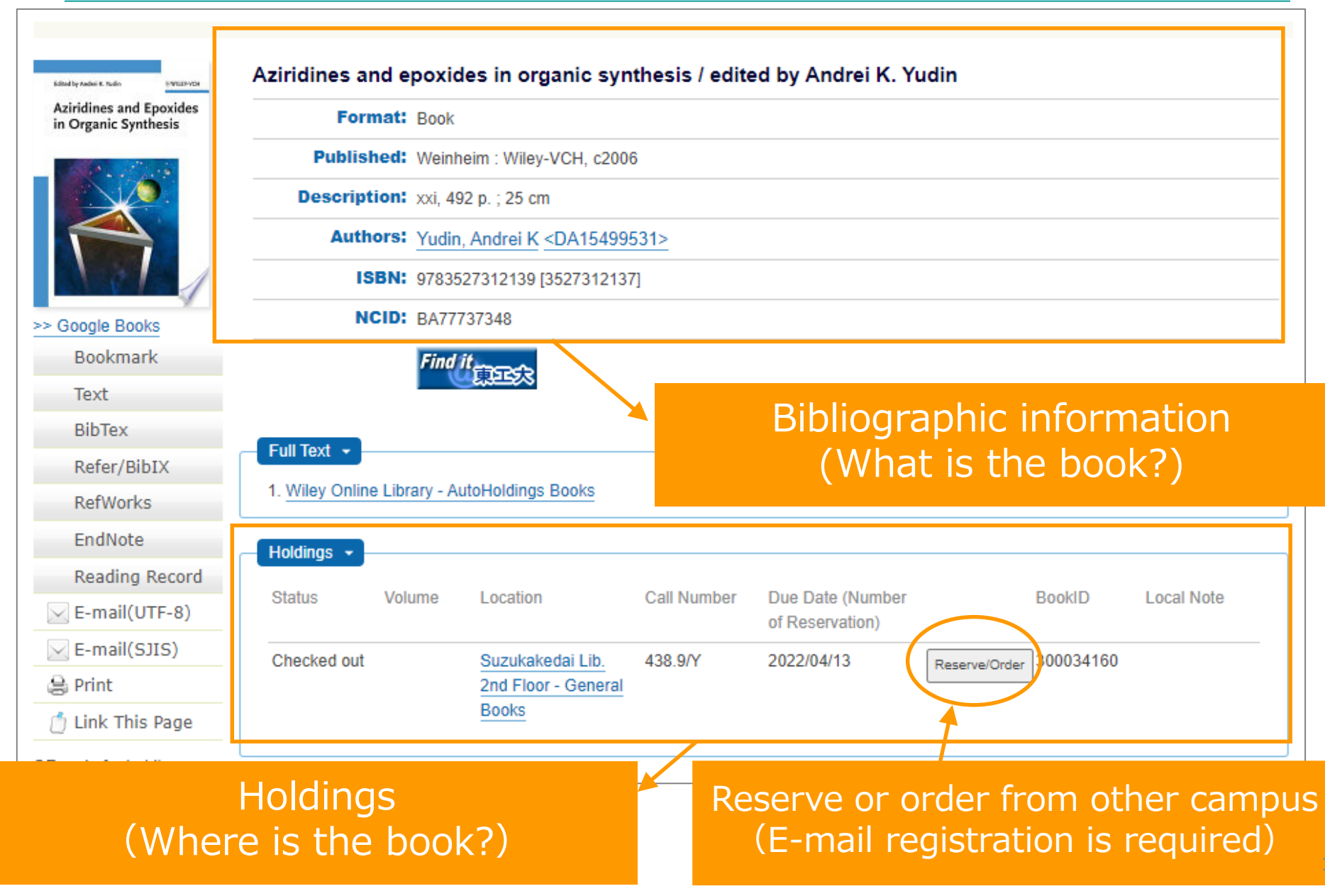

### **Online Request**

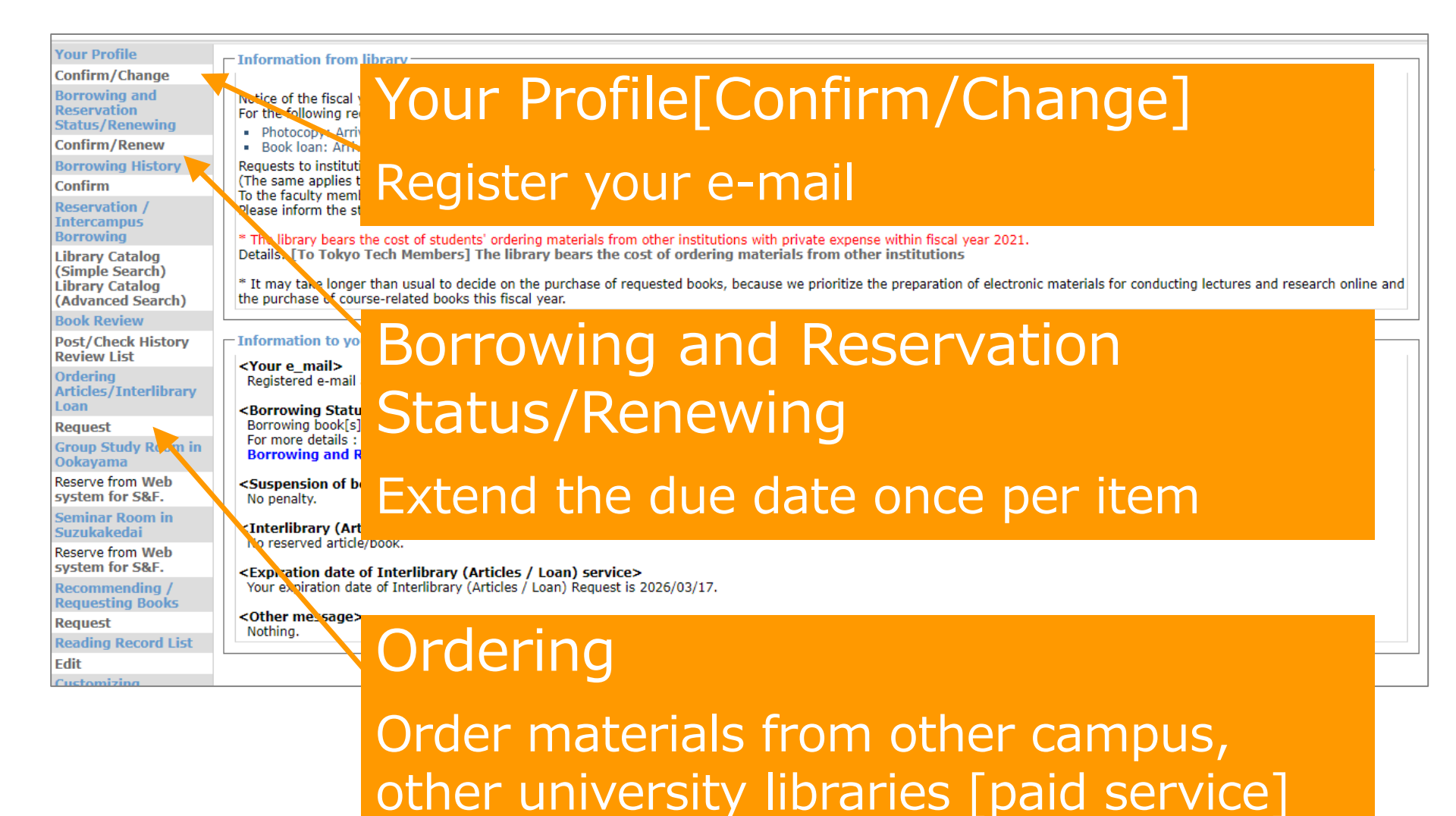

### E-Journals & E-Books

|                         | Tokyo Te                                                                          | ech E-Journals a                                                                 | and E-Books list                                                                        | English        |
|-------------------------|-----------------------------------------------------------------------------------|----------------------------------------------------------------------------------|-----------------------------------------------------------------------------------------|----------------|
| News                    | Subscribed Service                                                                | e Citation Linker                                                                | Guide to use E-Journals and E-Books Li                                                  | st Library Top |
| Title                   | Subject S                                                                         | earch Eb                                                                         | ooks                                                                                    |                |
| Title:<br>*You c<br>Whe | 0-9 A B C D E F (<br>あいうえおか)<br>はひふへほま<br>an search e-journa<br>n you search eboo | GHIJKLMNOF<br>きくけこさしすす<br>みむめもやゆ。<br>als from this list.<br>ks, please use "Eboo | QRSTUVWXYZOthers<br>まそたちつてとなにぬねの<br>よらりるれろわOthers<br>OStarts with ©Contains<br>ks″ tab. | Reset          |
| Ex. "I                  | nature bio                                                                        | otechnology                                                                      | <ul><li>Title of journals</li><li>Y" X Title of articles</li></ul>                      | 2              |

#### https://sfx.usaco.co.jp/titech/az/

### Databases

| keyword                                                                               |
|---------------------------------------------------------------------------------------|
| Filter by subject (multiple choice allowed)                                           |
| <ul> <li>✓ Select All</li> <li>✓ General</li> <li>⊕ Science and Technology</li> </ul> |
| ■ Humanities an Enter the name of database such as "web of science" etc.              |

#### https://www.libra.titech.ac.jp/en/databases

# Find it @ Tokyo Tech

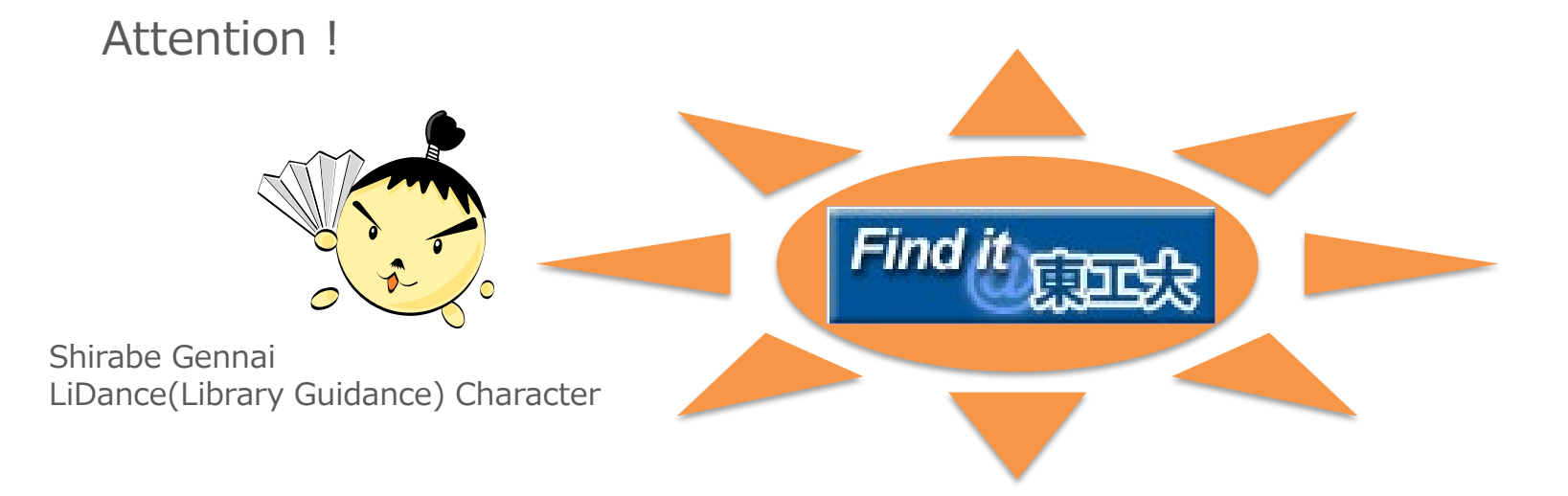

You will find the above icon in the screen of search result. It is useful for getting a full text so click it!

# Get full text of E-Journal

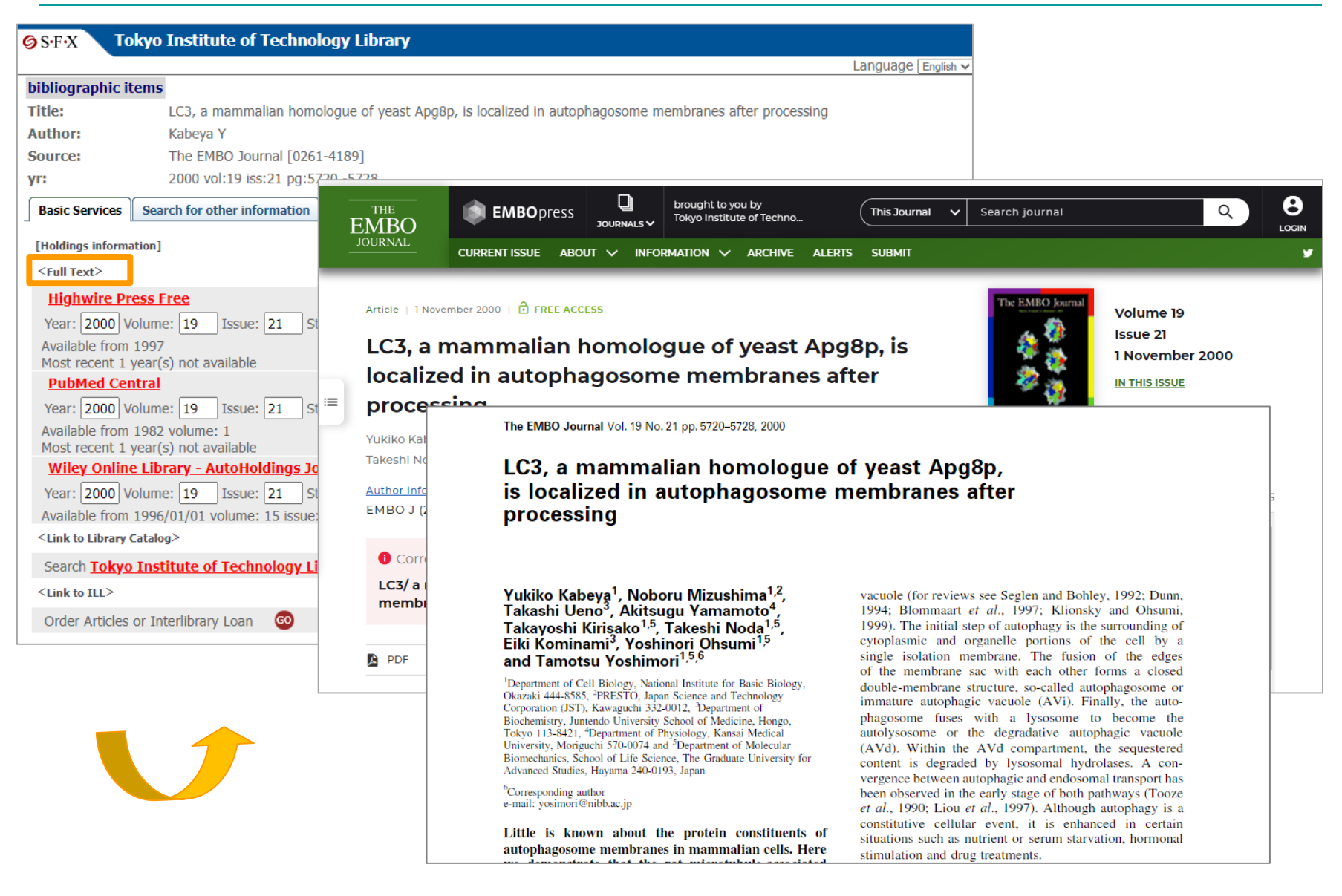

# Search paper journal in the library

| ØS·F·X Tokyo Institute of Technology Library            |                           |                                                                                                    |  |  |  |  |  |
|---------------------------------------------------------|---------------------------|----------------------------------------------------------------------------------------------------|--|--|--|--|--|
|                                                         |                           | Language English 🗸                                                                                                    |  |  |  |  |  |
| bibliographic items                                     |                           |                                                                                                    |  |  |  |  |  |
| Title: LC3, a mammalian homologue of yeast Apg8p, i     | s localized in autophagos | some membranes after processing                                                                                                    |  |  |  |  |  |
| Author: Kabeya Y                                        |                           |                                                                                                    |  |  |  |  |  |
| Source: The EMBO Journal [0261-4189]                    |                           |                                                                                                    |  |  |  |  |  |
| <b>yr:</b> 2000 vol:19 iss:21 pg:5720 -5728             | 🖈 🛛 Tokyo Tech            | Library top Page   Electronic Journals List   Online Request   New Books List   New Journals List<br>  Library Catalog   Article DB   Source Title DB   Cross Search   Books Ranking |  |  |  |  |  |
| Basic Services Search for other information             | Library Catalog           | Tokyo Tech Book Review   Bookmarks   Help   English 🗸                                                                                                    |  |  |  |  |  |
| [Holdings information]                                  |                           |                                                                                                    |  |  |  |  |  |
| <full text=""></full>                                   |                           |                                                                                                    |  |  |  |  |  |
| Highwire Press Free                                     |                           |                                                                                                    |  |  |  |  |  |
| Year: 2000 Volume: 19 Issue: 21 Start Page: 5720 60     |                           | The EMBO journal / European Molecular Biology Organization                                                                                                    |  |  |  |  |  |
| Available from 1997                                     |                           | Format: Journal                                                                                                    |  |  |  |  |  |
| Most recent 1 year(s) not available                     |                           | Back Title: EMBO Journal                                                                                                    |  |  |  |  |  |
| Versi 2000 Velumet 10 Teruet 21 Start Pager E720        |                           | Published: Oxford : Published for the European Molecular Biology Organization by IRL Press, c1982-                                                                                   |  |  |  |  |  |
| Available from 1992 volume: 1                           |                           | Description: v. ; 28 cm                                                                                                    |  |  |  |  |  |
| Most recent 1 year(s) not available                     |                           | Volumes & Vol. 1, no. 1 (1982)-                                                                                                    |  |  |  |  |  |
| Wiley Online Library - AutoHoldings Journals            | Bookmark                  |                                                                                                    |  |  |  |  |  |
| Year: 2000 Volume: 19 Issue: 21 Start Page: 5720 🚳      | Text                      |                                                                                                    |  |  |  |  |  |
| Available from 1996/01/01 volume: 15 issue:1            | BibTex                    | NCID: AA1002/582                                                                                                    |  |  |  |  |  |
| <link catalog="" library="" to=""/>                     | Refer/BibIX               | Find it EDEES                                                                                                    |  |  |  |  |  |
| Search Tokyo Institute of Technology Library holdings 🚳 | RefWorks                  |                                                                                                    |  |  |  |  |  |
| <link ill="" to=""/>                                    | EndNote                   | TDL database                                                                                                    |  |  |  |  |  |
| Order Articles or Interlibrary Loan                     | E-mail(UTF-8)             |                                                                                                    |  |  |  |  |  |
|                                                         | E-mail(SJIS)              | Full Text +                                                                                                    |  |  |  |  |  |
|                                                         | 🔒 Print                   | Highwire Press Free Available from 1997 (Most recent 1 year(s) not available)     PubMed Central Available from 1982 volume: 1 (Most recent 1 year(s) not available)                 |  |  |  |  |  |
|                                                         | 🍵 Link This Page          | 3. Wiley Online Library - AutoHoldings Journals Available from 1996/01/01 volume: 15 issue: 1                                                                                        |  |  |  |  |  |
|                                                         | QR code for holdings      |                                                                                                    |  |  |  |  |  |
|                                                         |                           | Holdings -<br>Location Call Number Years Volumes Acceptance Local Note<br>Status                                                                                                    |  |  |  |  |  |
|                                                         |                           | Ookayama Lib. B1F ; Compact     1989-1992     8-11     End       Shelving - International Journals                                                                                   |  |  |  |  |  |
|                                                         |                           | Suzukakedai Lib. 3rd Floor - 1982-2006 1-25 End                                                                                                    |  |  |  |  |  |

### Order photocopiers from other library

| OS.E.X Toky                                                                                                    | o Institute of Technology Library                               |                                                                               |                                                                                                    |                                                                                      |                                                                         |                                                   |                                                                                         |                                                                             |             |              |  |
|----------------------------------------------------------------------------------------------------|-----------------------------------------------------------------|-------------------------------------------------------------------------------|----------------------------------------------------------------------------------------------------|--------------------------------------------------------------------------------------|-------------------------------------------------------------------------|---------------------------------------------------|-----------------------------------------------------------------------------------------|-----------------------------------------------------------------------------|-------------|--------------|--|
| JIN ION                                                                                                    | o instruct of reclinology clothing                              |                                                                               |                                                                                                    |                                                                                      |                                                                         |                                                   |                                                                                         |                                                                             |             |              |  |
| bibliographic iten                                                                                                    | 15                                                              |                                                                               |                                                                                                    |                                                                                      |                                                                         | 1                                                 |                                                                                         |                                                                             |             |              |  |
| Title:                                                                                                    | LC3, a mammalian homologue of yeast Ap                          | pg8p, is l                                                                    | ocalized in autophage                                                                                                    | osome membranes after proc                                                           | essing                                                                  |                                                   |                                                                                         |                                                                             |             |              |  |
| Author:                                                                                                    | Kabeya Y                                                        |                                                                               |                                                                                                    |                                                                                      | -                                                                       |                                                   |                                                                                         |                                                                             |             |              |  |
| Source:                                                                                                    | The EMBO Journal [0261-4189]                                    |                                                                               |                                                                                                    |                                                                                      |                                                                         |                                                   |                                                                                         |                                                                             |             |              |  |
| yr:                                                                                                    | 2000 vol:19 iss:21 pg:5720 -5728                                |                                                                               |                                                                                                    |                                                                                      |                                                                         |                                                   |                                                                                         |                                                                             | Site Map    | JAPANESE     |  |
| Basic Services S                                                                                                    | earch for other information                                     |                                                                               | Tokyo Te                                                                                                    | ch Portal                                                                            |                                                                         |                                                   |                                                                                         |                                                                             |             |              |  |
| [Holdings informatio                                                                                                    | n]                                                              |                                                                               | 💬 Notices                                                                                                    | Using the Portal                                                                     | 👉 Online guides                                                         | <i>P</i> F                                        | FAQ                                                                                     | 📩 Inquiries                                                                 |             |              |  |
| <full text=""></full>                                                                                                    |                                                                 |                                                                               | Agreements                                                                                                    | on Tokyo Tech Information and                                                        |                                                                         |                                                   |                                                                                         | ▲ System Maintenance                                                        |             |              |  |
| Highwire Press                                                                                                    | <u>Free</u>                                                     |                                                                               | Communicat                                                                                                    | tion Infrastructure                                                                  |                                                                         |                                                   | T2SCHOLA                                                                                |                                                                             |             |              |  |
| Year: 2000 Volu                                                                                                    | me: 19 Issue: 21 Start Page: 5720                               | GO                                                                            | Communicat                                                                                                    |                                                                                      |                                                                         |                                                   | Date: Mar. 22, 2022, 9:00 - 28, 16:00<br>Contact: kyomu.schola(at)jim.titech.ac.ip      |                                                                             |             |              |  |
| Available from 19                                                                                                    | 97                                                              | •                                                                             | On the use of Toky                                                                                                    | yo Tech Information infrastruc                                                       | crure, I will obey "the Tokyo                                           | Tech                                              | Web system for S&F                                                                      |                                                                             |             |              |  |
| Most recent 1 yea                                                                                                    | r(s) not available                                              |                                                                               | Information Ethics Policy & the Tokyo Tech Security Policy" given in Guidelines for                                                  |                                                                                      |                                                                         |                                                   | Date: Mar. 28, 2022, 9:00 - Apr. 1, 13:00<br>Contact: kyo.ict(at)jim.titech.ac.jp       |                                                                             |             |              |  |
| PubMed Centra                                                                                                    | <u>al</u>                                                       | Information Ethics and Security, the Guideline for the Tokyo Tech Information |                                                                                                    |                                                                                      |                                                                         |                                                   |                                                                                         |                                                                             |             |              |  |
| Year: 2000 Volume: 19 Issue: 21 Start Page: 5720 @                                                                                                    |                                                                 |                                                                               |                                                                                                    | Infastructure use and bearing with communication Records.                            |                                                                         |                                                   |                                                                                         | Notices                                                                     |             |              |  |
| Available from 1982 volume: 1                                                                                                    |                                                                 |                                                                               |                                                                                                    | sure to update the certificate management tool to do IC car                          |                                                                         |                                                   |                                                                                         | 1 Oct/28/21 Supported systems on Tokyo Tech Portal<br>for macOS Monterey 12 |             |              |  |
| Most recent 1 yea                                                                                                    | s) not available authentication after you renewed your IC card. |                                                                               |                                                                                                    |                                                                                      |                                                                         | Oct/25/21 Major change on main menu list of Tokyo |                                                                                         |                                                                             |             |              |  |
| Wiley Online L                                                                                                    | <u>ibrary - AutoHoldings Journals</u>                           | oHoldings Journals                                                            |                                                                                                    |                                                                                      | Agree(PKI Auth.) IC card authentication (See the manual for setting up) |                                                   |                                                                                         | Tech Portal                                                                 |             |              |  |
| Year: 2000 Volu                                                                                                    | me: 19 Issue: 21 Start Page: 5720                               | GO                                                                            | Agree(Matrix)                                                                                                    |                                                                                      |                                                                         |                                                   | Apr/06/20 Notice for using Campus Network (SSL-                                         |                                                                             |             |              |  |
| Available from 19                                                                                                    | 96/01/01 volume: 15 issue:1                                     |                                                                               | Agree(Matrix 01P Autil.) Matrixcode or One-Time Password authentication                                                              |                                                                                      |                                                                         |                                                   | VPN)                                                                                    |                                                                             |             |              |  |
| <link cata<="" library="" td="" to=""/> <td>alog&gt;</td> <td>•</td> <td>*For those who forg</td> <td>get a password of Matrix/OTP A</td> <td>Auth., please refer to this page</td> <td>e.  </td> <td colspan="3">Apr/06/20 Attention to the Use of Electronic<br/>Information Resources</td> <td>onic</td> | alog>                                                           | •                                                                             | *For those who forg                                                                                                    | get a password of Matrix/OTP A                                                       | Auth., please refer to this page                                        | e.                                                | Apr/06/20 Attention to the Use of Electronic<br>Information Resources                   |                                                                             |             | onic         |  |
| Search Tokyo In                                                                                                    | <u>stitute of Technology Library holdings</u>                   | GO                                                                            | Guideline for t                                                                                                    | he Tokyo Tech Informati                                                              | on Infrastructure Use                                                   |                                                   | Mar/27/20 For those who forget a password of<br>Matrix/OTP Auth. to log into the Portal |                                                                             |             |              |  |
| <link ill="" to=""/>                                                                                                    | _                                                               |                                                                               | Those who violate the following regulation, will be temporarily suspended from using                                                 |                                                                                      |                                                                         |                                                   | Previous Notices   Previous System Failure                                              |                                                                             |             |              |  |
| Order Articles or                                                                                                    | Interlibrary Loan 🛛 🚳                                           |                                                                               | lokyo lech Informa                                                                                                    | Tokyo Tech Information Infrastructure. The countermeasure against the violation will |                                                                         |                                                   |                                                                                         | Contents                                                                    |             |              |  |
|                                                                                                    |                                                                 |                                                                               |                                                                                                    |                                                                                      |                                                                         |                                                   | ENHAN                                                                                   | ICED BY Google                                                              |             | Search       |  |
|                                                                                                    | _                                                               |                                                                               | 1. Use one's own a                                                                                                    | account only                                                                         |                                                                         |                                                   |                                                                                         |                                                                             |             |              |  |
|                                                                                                    |                                                                 |                                                                               | (do not use oth                                                                                                    | ers' account or do not let anyo                                                      | ne use your account);                                                   |                                                   | Notices                                                                                 | stact Information & In                                                      | nortant N   | otico        |  |
|                                                                                                    |                                                                 |                                                                               | <ol><li>Verify that there is no security problem when connecting your computer to<br/>Taking Task Information Information.</li></ol> |                                                                                      |                                                                         |                                                   | Latest Information & Important Notice                                                   |                                                                             |             |              |  |
|                                                                                                    |                                                                 |                                                                               | 3. Do not violate I                                                                                                    | ntellectual Property Right:                                                          |                                                                         |                                                   | N N                                                                                     | What you can do on the                                                      | e Tokyo Teo | ch Portal    |  |
|                                                                                                    |                                                                 |                                                                               | 4. Do not act again                                                                                                    | nst good public order and custo                                                      | oms;                                                                    |                                                   | Online                                                                                  | guides                                                                      |             |              |  |
|                                                                                                    |                                                                 |                                                                               | 5. Do not perform                                                                                                    | fraud acts, such as pyramid so                                                       | :heme;                                                                  |                                                   | H                                                                                       | How to use and set up                                                       | systems or  | n the Portal |  |
|                                                                                                    |                                                                 |                                                                               | 6. Do not engage                                                                                                    | in defamation or harassments;                                                        |                                                                         |                                                   | FAQ                                                                                     |                                                                             |             |              |  |
|                                                                                                    |                                                                 |                                                                               | 7. Do not deliver i                                                                                                    | ntentional attack;                                                                   |                                                                         |                                                   |                                                                                         | Check here and you ma                                                       | y find wha  | t you need   |  |
|                                                                                                    |                                                                 |                                                                               | 8. Do not use P2P                                                                                                    | 8. Do not use P2P software such as indicated in this list;                           |                                                                         |                                                   |                                                                                         | Inquiries<br>Contact lists where you can ask                                |             |              |  |
|                                                                                                    |                                                                 |                                                                               | Dealing with C                                                                                                    | ommunication Records                                                                 |                                                                         |                                                   |                                                                                         | somere you                                                                  | con uax     |              |  |
|                                                                                                    |                                                                 |                                                                               |                                                                                                    |                                                                                      |                                                                         |                                                   | -                                                                                       |                                                                             |             |              |  |

17

### **Remote Access**

### **SSL-VPN**

|                                                                                                    |                                                                                                    |                                                                                                    |                                 |                            |                                                                        | Site Map   JAPANESI                                | = [ |        |
|----------------------------------------------------------------------------------------------------|----------------------------------------------------------------------------------------------------|----------------------------------------------------------------------------------------------------|---------------------------------|----------------------------|------------------------------------------------------------------------|----------------------------------------------------|-----|--------|
| Tokyo Te                                                                                                    | ch Portal                                                                                                    |                                                                                                    |                                 |                            |                                                                        |                                                    |     |        |
| 💬 Notices                                                                                                    | Using the Portal                                                                                                    | 👉 Online guides                                                                                        | P                               | FAQ                        | 📩 Inquiries                                                            |                                                    |     |        |
| Agreements on Tokyo Tech Information and                                                                                                    |                                                                                                    |                                                                                                    |                                 | <mark>∆ S</mark> ys        | tem Maintenance                                                        |                                                    |     |        |
| Communication Infrastructure                                                                                                    |                                                                                                    |                                                                                                    |                                 |                            | <b>IOLA</b><br>Mar. 22, 2022, 9:00 - 1<br>t: kvomu schola(at)iin       |                                                    |     |        |
| On the use of Tok<br>Information Ethics<br>Information Ethics<br>Infrastructure Use a                                                          | yo Tech Information infrastruc<br>Policy & the Tokyo Tech Secu<br>and Security, the Guideline<br>and Dealing with Communicatio | crure, I will obey "the Tok<br>irity Policy" given in Guidel<br>for the Tokyo Tech Info<br>on Records. | yo Tech<br>lines for<br>rmation | Web s<br>Date: I<br>Contac | ystem for S&F<br>Mar. 28, 2022, 9:00 - 7<br>t: kyo.ict(at)jim.titech   | Apr. 1, 13:00<br>.ac.jp                            |     |        |
| Please be sure t<br>authentication after                                                                                                    | to update the certificate m<br>r you renewed your IC card.                                                                     | anagement tool to do I                                                                                 | IC card                         | Oct/28<br>for ma           | 25<br>/21 Supported system<br>cOS Monterey 12<br>/21 Major change on ( | ns on Tokyo Tech Portal<br>main menu list of Tokyo |     |        |
| Agree(PKI Auth.) IC card authentication (See the manual for setting up) Agree(Matrix OTP Auth.) Matrixcode or One-Time Password authentication |                                                                                                    |                                                                                                    |                                 |                            | ortal<br>8/21 Notice for IC card<br>/20 Notice for using C             | l auth. via Edge<br>ampus Network (SSL-            |     |        |
| *For those who for                                                                                                    | get a password of Matrix/OTP A                                                                                                 | Auth., please refer to this pa                                                                         | ige.                            | Apr/06                     | /20 Attention to the U                                                 | lse of Electronic                                  |     |        |
| Guideline for t                                                                                                    | the Tokyo Tech Informati                                                                                                    | on Infrastructure Use                                                                                  |                                 | Mar/27<br>Matrix/          | 7/20 For those who for<br>OTP Auth. to log into                        | get a password of<br>the Portal                    |     |        |
| Those who violate t                                                                                                    | the following regulation, will be                                                                                              | e temporarily suspended from                                                                           | m using                         |                            | Previous Notices                                                       | Previous System Failur                             | e   |        |
| be finalized by the                                                                                                    | Tokyo Tech Information Ethics                                                                                                  | Committee.                                                                                             |                                 | Conte                      | nts                                                                    | Uning                                              | the | Dortal |
| 1. Use one's own<br>(do not use oth                                                                                                    | account only<br>ners' account or do not let anyo                                                                               | ne use your account);                                                                                  |                                 | Notice                     | S GOOGIE                                                               | Using                                              | me  | Porta  |
| 2. Verify that then<br>Tokyo Tech Info                                                                                                    | e is no security problem when<br>prmation Infrastructure;                                                                      | connecting your computer t                                                                             | o                               | Using t                    | Latest Information & I<br>the Portal                                   | mportant Notice                                    |     |        |
| <ol> <li>Do not violate I</li> <li>Do not act agai</li> </ol>                                                                                  | Intellectual Property Right;<br>inst good public order and cust                                                                | oms;                                                                                                   |                                 | Online                     | What you can do on th<br>guides                                        | ne Tokyo Tech Portal                               |     |        |
| 5. Do not perform                                                                                                    | n fraud acts, such as pyramid so<br>in defamation or barassments                                                               | cheme;                                                                                                 |                                 | FAQ                        | How to use and set up                                                  | systems on the Portal                              |     |        |
| 7. Do not deliver intentional attack;                                                                                                    |                                                                                                    |                                                                                                    |                                 |                            | Check here and you m                                                   |                                                    |     |        |
| 8. Do not use P2P software such as indicated in this list;                                                                                     |                                                                                                    |                                                                                                    |                                 |                            | es<br>Contact lists where yo                                           |                                                    | 18  |        |
| Dealing with C                                                                                                    | Communication Records                                                                                                    |                                                                                                    |                                 |                            |                                                                        |                                                    |     |        |

### Prohibited Matters on using electronic resources

### Systematic or excessive downloading

There is a possibility that access is suspended for the entire institution.

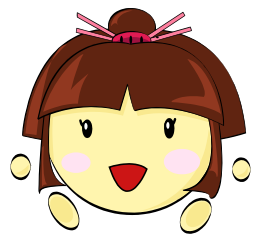

Chotto Omachi LiDance(Library Guidance) Character

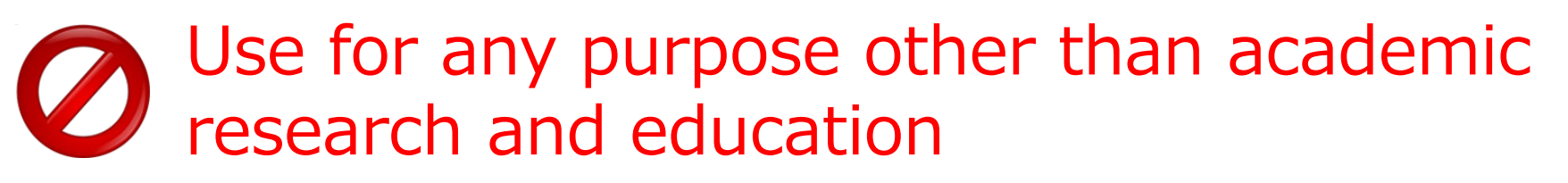

Reproduction and distribution to others

Details & FAQ >> https://www.libra.titech.ac.jp/en/ej\_notice

# Inquiries

### Please feel free to ask us!

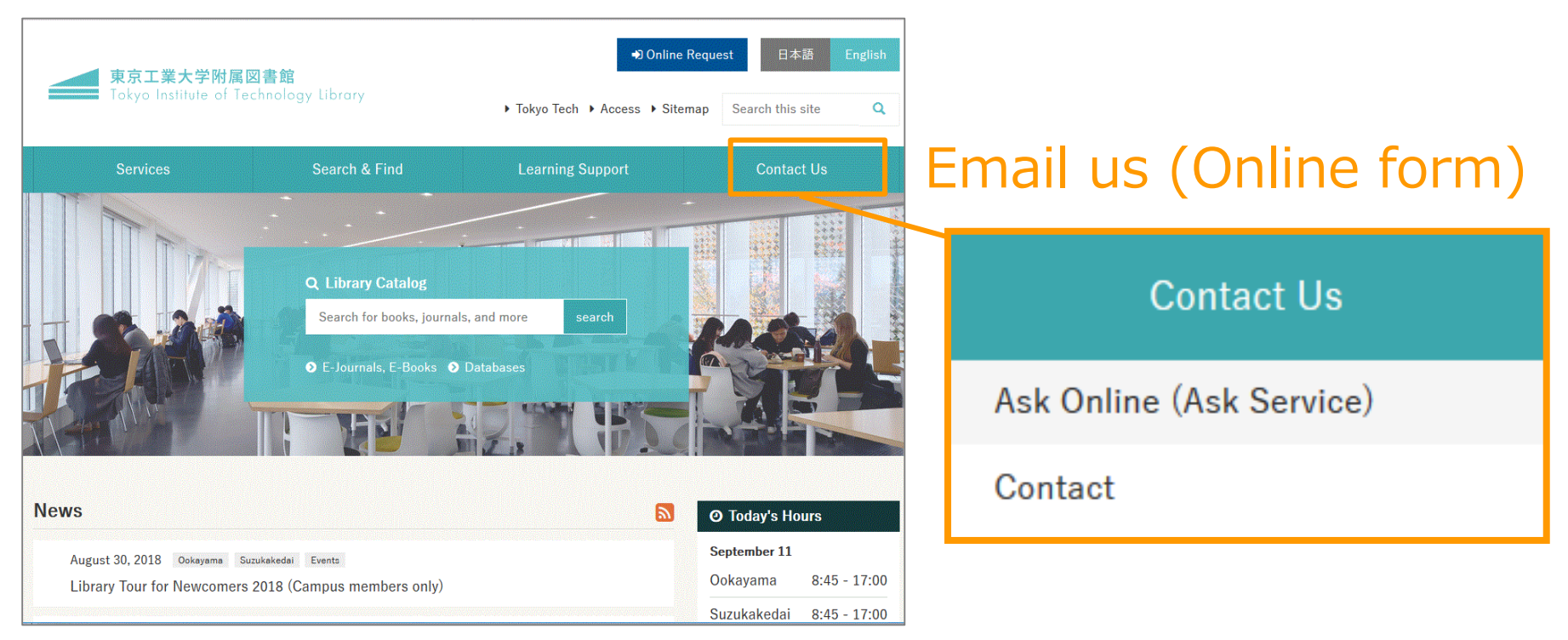

#### Counter

Extension: 5152 (Weekdays 8:45 a.m. to 5 p.m.)

20